## How to find your Hockey Canada ID

If you're unsure what your athlete's Hockey Canada Identification Number (HCIN) is, you can search for it on Hockey Canada's NEW HCR website found here: <u>https://account.spordle.com/login</u>

Hockey Canada recently upgrade the Hockey Canada Registry so there's a completely new interface to it. IF you haven't already created your account in the NEW HCR Spordle, you'll need to do it now. If you have created it already, scroll down to the section about linking your athlete's IDs (and yours if you have one) to your account. Click on "Login" in the top right corner of the page, then click "Sign up".

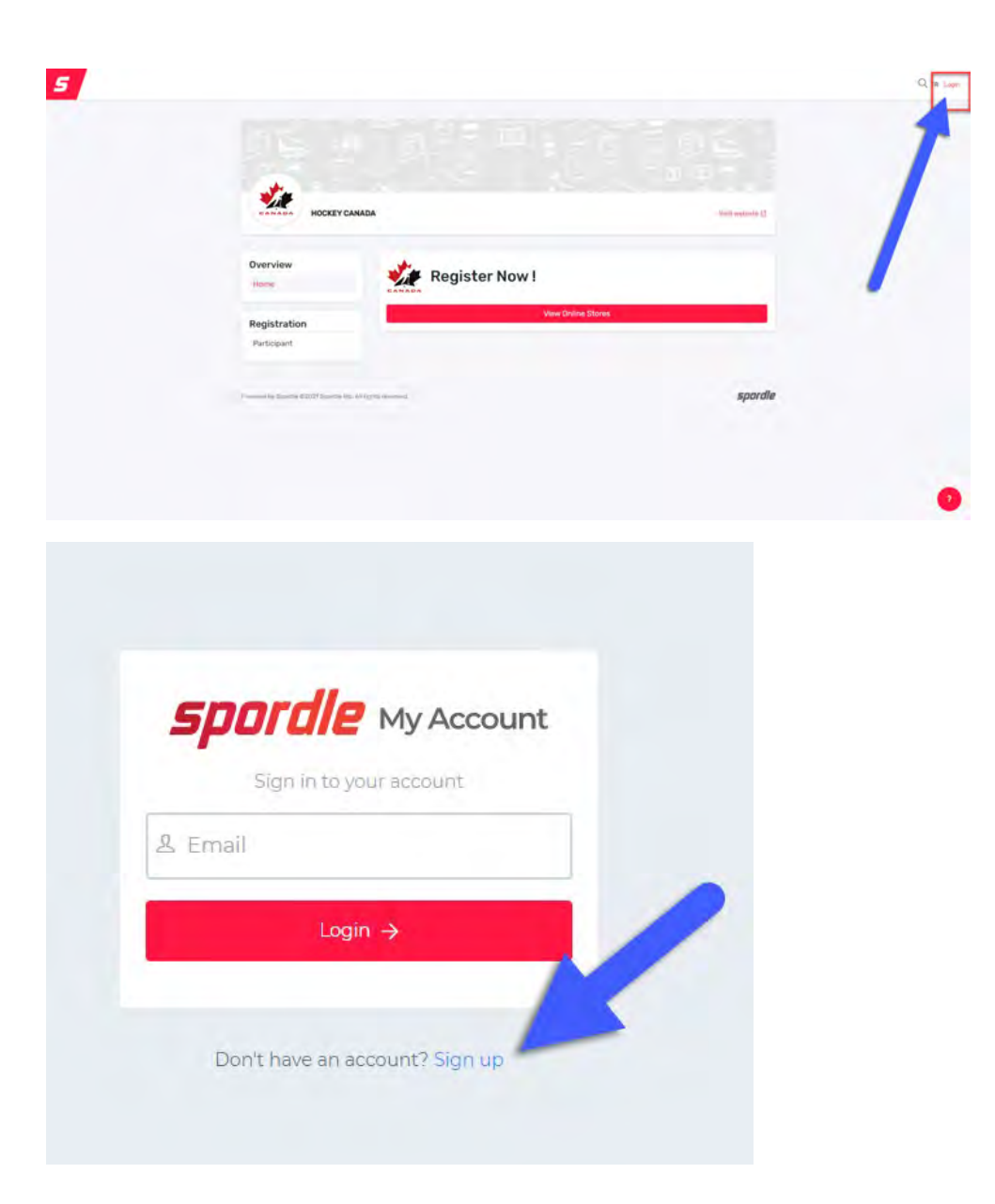

Fill out this entire form with your name, a password that includes letters, numbers, and symbols, and click Sign up.

| email<br>parent@hockey.ca |     |
|---------------------------|-----|
| Fight fragme              |     |
| Last name                 |     |
| PassWord                  | D   |
| Confirm password          |     |
| English                   | 0.5 |

You will then see this verification page to ensure you have a legitimate email address.

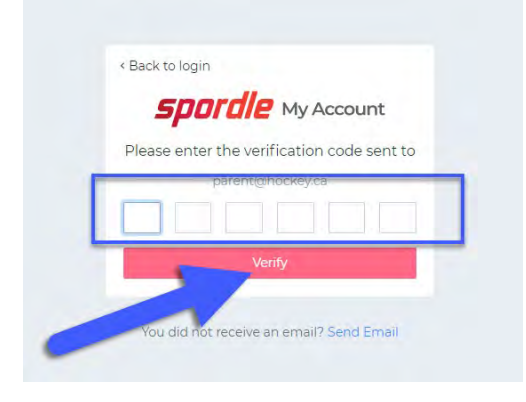

Open your email (the same one you entered in the form on the previous page) and copy the 6 digit code so you can paste it into the first box on the verification page (it will put the numbers in all the correct boxes).

Read the Terms & Conditions and if you agree to them, click on "I agree".

|                                                                                      | 14                                                                                                    |
|--------------------------------------------------------------------------------------|----------------------------------------------------------------------------------------------------|
|                                                                                      | Hockey Canada Registry                                                                                                    |
|                                                                                      | Terms and conditions                                                                                                    |
|                                                                                      | All and the state of the second participation and condition of the second second s |
| Spordle Terms of                                                                     | Use                                                                                                    |
|                                                                                      | Terms and Conditions                                                                                                    |
| User Agreement                                                                       |                                                                                                    |
| This User Agreement ("A<br>Sportle Soliations ("Soliat<br>fais agreement carefully " | premary) as entered ant between Specific fac: (Specific') and the new ('User', 'you', 'you') is given your use of the<br>new') that you will access than the specific ID platfarms either through Specific My Account ('User Account'). Please real<br>loss must agree to all of the trems of this agreement to see Specific My Account.                                                                                                    |
| By clicking the "LAgreer"<br>policies or guidelines, and                             | the kloss or by accessing, browsing or using the Platform, you agree to be board by these Terms of Service and any related<br>biding any subsequent amendments or modifications.                                                                                                    |
| ff you do not agree to all<br>to click the "CANCEL A?                                | If the Terms and Couldrons, then you understand that you will not be pressined or use Spordle 3dy Account, and you agree<br>4D QCTT <sup>+</sup> burner.                                                                                                    |
| 1. User                                                                              |                                                                                                    |
|                                                                                      |                                                                                                    |

You now have your own account in the NEW HCR 3.0! Now you want link your athlete's profiles to your account so you can see their accounts and most importantly, their HCR# (Hockey Canada Registration Number is the same as their HCID or Hockey Canada Hockey ID Number).

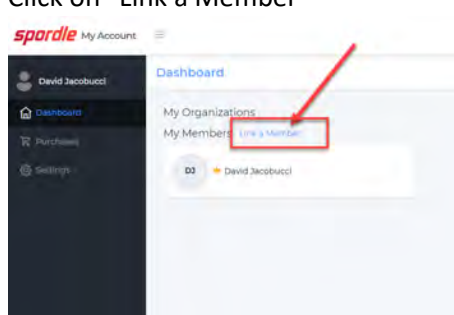

Click on "Link a Member"

## Fill in the name and Date of Birth and click on

| First Name *    | Last Name." |
|-----------------|-------------|
| Date of Birth * |             |
|                 |             |
|                 | or          |
| HCR Number      |             |
| ex: 4563485965  |             |

If you entered the correct info in the fields (and Hockey Canada has their correct info), your athlete should show up like this:

| Link a member     |        |            | *     |
|-------------------|--------|------------|-------|
| Seach a member in | HCR    |            |       |
| First Name *      | Last ) | Name*      |       |
|                   | Jac    | obucci     |       |
| Date of Birth *   |        |            |       |
| 20                |        |            |       |
|                   | or     |            |       |
| HCR Number        |        |            |       |
| loc 4563485965    |        | 1          |       |
| Existing profiles |        | 1          |       |
| CJ                |        | Linkthisme | miber |
|                   |        |            |       |
|                   |        | _          |       |

| Bavid Jacobucci | Dashboard                        |                                    |   |
|-----------------|----------------------------------|------------------------------------|---|
| Dashboard       | My Organizations                 |                                    |   |
| Purchases       | BURNABY MINOR HOCKEY ASSOCIATION |                                    |   |
| 袋: Settings     | Register                         |                                    |   |
|                 | My Members Link a Member         |                                    |   |
|                 | David                            | DJ DAVID : 1<br>Sair<br>HCD# 15000 | 1 |
|                 | CI Parent<br>HCR# ISO0000        | MJ<br>HCR# 15000C                  | 1 |
|                 |                                  |                                    |   |
|                 |                                  |                                    |   |

Click on "Link this member" to add their profile into your account. DO THIS FOR ALL YOUR ATHLETES!!

Now that you have linked all your athlete's to your Spordle account, double click on their HCR#s to paste it into their TeamSnap registration form.

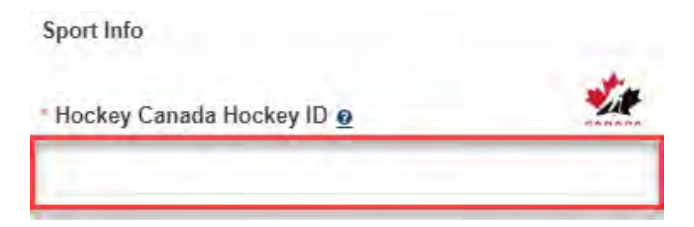